# JHM IRB CITI Training Update STEP BY STEP GUIDE

### Update

- On January 10, 2022 improvements are being implemented to the enrollment process for required human subject compliance training.
- The CITI (Collaborative Institutional Training Initiative) site will now feature a new JHU SOM IRB training page designed to help JHU SOM affiliates select the courses they need to complete to maintain compliance with requirements.
- Included here is a step by step guide to help you navigate completion of the following training:
  - Initial IRB Compliance Training (Human Subjects Research-Biomedical Research Training [previously Basic Human Subjects Research]), Conflict of Interest and Researchers [previously Health Privacy Issues for Researchers]
  - Initial IRB Compliance Training with Good Clinical Practice Training
  - Only Good Clinical Practice Training
  - Recertification requirements for Principal Investigators and Study Team Members

### What Changed?

Prior to 01/10/2022, to enroll in required compliance training you have to enroll in each course in myLearning and were then directed to take the courses in CITI.

As of 01/10/2022, you will now be able to select one course bundle in MyLearning for initial IRB compliance training. You will then be directed to the CITI program to confirm the desired course and it will populate in your CITI profile.

### **Advantages**

The update will eliminate the repetitive steps of right clicking on each course in myLearning to add it to your CITI profile then completing the courses in CITI.

To help lessen the confusion of which courses to take, course names in CITI will now correspond to the course names in myLearning.

### Update to IRB Website

### Go to

https://www.hopkinsmedicine.org/i nstitutional\_review\_board/training\_r equirements/ to review SOM's IRB compliance training guidelines and links to each bundle. Once you have determined the course needed, click on the course link and you will be directed to myLearning.

Pls and study team members can easily access the right courses in myLearning by clicking these links

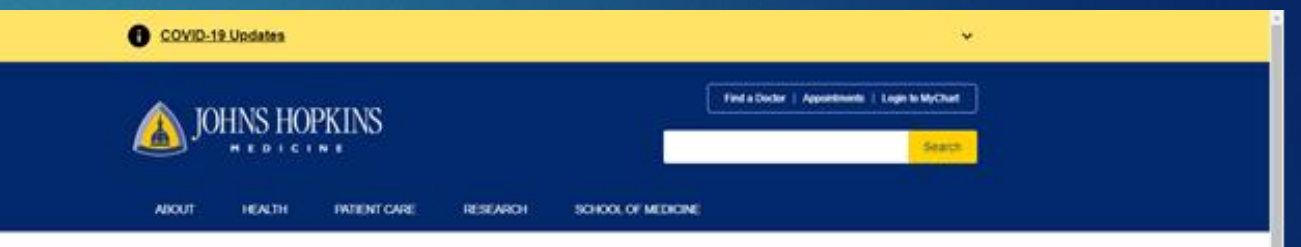

#### Office of Human Subjects Research - Institutional Review Board

| COVID-19 Updates                  | Home + Office of Human Subwick Research - Institutional Review Board + Training Resumments                                                                                                    |
|-----------------------------------|----------------------------------------------------------------------------------------------------|
| Login to 40882                    |                                                                                                    |
| eIRB Information                  | IRB Compliance Training                                                                                                    |
| About the IRB                     | Pis and study team members are required to complete IR8 compliance training prior to submission of a human                                                                                                    |
| Revised Common Rule               | subjects research eIRB application. For eIRB applications that are determined to be not human subjects research                                                                                                    |
| Relance Agreements                | (NHSR), IRB compliance training is not required if the required courses have not been completed by the PI                                                                                                    |
| Forma                             | and all study team members prior to submission of the application, the application will be returned to the<br>IN                                                                                                    |
| Guidelines and Policies           |                                                                                                    |
| HDFAA and Research                | School of Medicine IRB Compliance Training Courses include:                                                                                                    |
| News                              | Initial IRB Compliance Training Bundle (CITI)                                                                                                    |
| Resources.                        |                                                                                                    |
| Training                          | Register: Use the following link to register for the Initial IRB Compliance Training Bundle                                                                                                    |
| Overview                          | https://ms14.learnshare.com/Lasox7Z=SAfbuW0Uh0PLurgeXVLp9MCXadGzBU09CWR0A/Yok/h3d8CID=89                                                                                                    |
| Compliance Training               | Courses Included:                                                                                                    |
| Recentification                   |                                                                                                    |
| REVaries                          | <ul> <li>Human Subjects Research-Biomedical Research Training (previously Basic Human Subjects</li> </ul>                                                                                                    |
| <ul> <li>eIRB Training</li> </ul> | Research): This online course provides a broad overview of the ethical background for regulations in human<br>subjects research, as well as an overview of the IRS review requirements to be net before a human subjects                                                                                                    |
| Upcoming Training Events          | research project may begin. This course is administered through the Collaborative Institutional Training                                                                                                    |
| IRB Open House                    | Initiative (CITI)<br>Whe exactly in The and shock large insertions initial as a Compared Foundated Foundation (DPI and states                                                                                                    |
| Contact UK                        | <ul> <li>Here menus le, mis and suppy earlimentoers lised on a conveneuropeolesic perior approach.</li> </ul>                                                                                                    |
|                                   | <ul> <li>Conflict of Interest and Contentiment (COUC): This online course is designed to introduce researchers to<br/>the topic of financial conflicts of interest in research, including what financial conflict of interest means,<br/>sources and relix of financial conflicts of interest in research, federal regulations and polices<br/>designed to address the roles, and researchers obligations under the regulations and polices.<br/>The federal<br/>government's regulation on conflict of interest (COI) in research, which is intereded to promote research<br/>objectively, was revised in August 2012. This course is designed to fulfit the training regularements included in<br/>the regulation, and in Johns Hopkins policy.</li> <li>We needs IF: Phi and study team members listed on a Converted/Excedited/Exerct eRB acolication</li> </ul> |

- who are JHU SOM and SON faculty, fellows, staff, and students; staff at JHACH, APL, BSPH, JHH, JHCP, KKI, HCGH, Suburban Hospital, Sibley Memorial Hospital, Cardiovascular Specialists of Central MD, and Central MD Radiation Oncology Corporation
- · Exceptions: PIs and study team members listed on a MHSR eIRB application are ggt required to complete COI compliance training. Engineering, Arts and Sciences faculty, staff and students, and nonaffiliated study learn members are not required to complete this course.
- · Researchers (previously Health Privacy Issues for Researchers (HPIR)): This online course covers specific HEPAA requirements for research involving health information. This new course replaced "HEPAA For Research' - June 15: 2018
  - Who needs it: Phs and study learn members listed on a ConvenedExpeditedExempt eIRB application who are JHU SOM and SON faculty fellows, staff, and students: staff at JHACH APL, BSPH, JHH.

# How to Enroll in Initial IRB Compliance Training

# Step 1 – Enrolling in Courses

JOF UNI

Ini

To enroll in the initial IRB compliance training, first log in to myLearning.
 Search "Initial IRB Compliance Training Bundle" select it when it appears.

Click on "Add to Dev Plan" at the bottom of the screen.

You must select "Add to Dev Plan" to ensure the course is added to your plan.

| NS HOPK<br>ersity & medi | INS<br>cine    | НОМЕ                                                                                                    |                                                                                                    | REPORTS                                                                                                    | ADMINS                                                                        | HELP                                    |                                                 |                                        | Jon:                | athon Harris <del>-</del> |
|--------------------------|----------------|----------------------------------------------------------------------------------------------------|----------------------------------------------------------------------------------------------------|----------------------------------------------------------------------------------------------------|-------------------------------------------------------------------------------|-----------------------------------------|-------------------------------------------------|----------------------------------------|---------------------|---------------------------|
|                          |                |                                                                                                    |                                                                                                    | _                                                                                                    | _                                                                             |                                         |                                                 |                                        |                     |                           |
| al IRB Co                | mpliance Tra   | aining B                                                                                                    | Bundle (CITI                                                                                                    | ) New SS                                                                                                    | 0                                                                             |                                         |                                                 |                                        |                     | <b>e</b>                  |
| LEAR                     | NING           | <ul> <li>Welcome to Human Subjects Research Initial IRB Compliance Training Bundle. If you are a study team member participating on School of Medicine IRB research studies, you are required to complete this training. Completion of these courses are required in order to be compliant with Johns Hopkins Medicine IRB policies.</li> <li>Initial IRB Compliance Training Bundle includes three mandatory online courses: <ul> <li>Basic Human Subjects Research (CITI)</li> <li>Health Privacy Issues for Researchers (CITI)</li> <li>Conflict of Interest and Commitment</li> </ul> </li> </ul> |                                                                                                    |                                                                                                    |                                                                               |                                         |                                                 |                                        |                     |                           |
|                          | c01111         | HOW TO<br>• Sci<br>• Go<br>• Cli<br>• To                                                                                                    | ENROLL IN AND CC<br>roll to the bottom and<br>to My Plan and sele<br>ick on Initial IRB Con<br>access training to co<br>o Turn off Pop-up b | DMPLETE Initial<br>click 'Add to Dev<br>ct the 'Self-Enrol<br>npliance Training<br>mplete the individ<br>lockers | IRB Compliance<br>v Plan'<br>Iments' tab<br>g Bundle (cour<br>lual coursework | e Training Bur<br>se links will no<br>: | ndle:<br>ow be active)                          |                                        |                     |                           |
| elivery Type             | Certificates   | • An                                                                                                    | <ul> <li>Click each course</li> <li>Swer the guestion base</li> </ul>                                                                       | e to open in a new<br>sed on if vou nee                                                                          | / browser windo<br>d Initial training                                         | ow. You will be<br>or if vou also       | e directed to the CITI we<br>need GCP training. | bsite.                                 |                     |                           |
| Juration                 |                | • Cliv                                                                                                    | ck View Courses to b                                                                                                    | begin completing                                                                                                 | coursework.                                                                   | lenthe <b>A</b> er                      | · • • • • • • • • • • • • • • • • • • •         |                                        |                     |                           |
| Provider                 | JHM IRB Traini | • Loo<br>• Ple                                                                                                    | ok for corresponding<br>ease allow up to 24 h                                                                                               | course titles on tr<br>tours for CITI to                                                                         | communicate                                                                   | a completed                             | tive Courses sub-neade<br>status to myLearning  | er.<br>training cour                   | rses.               |                           |
|                          | ng             | Course T                                                                                                    | Fitle                                                                                                    |                                                                                                    |                                                                               | G                                       | Certificate                                     | Status                                 | Date C<br>Started D | completion<br>late        |
|                          |                | Human S<br>Research<br>Conflict o                                                                                                    | Subjects Research – E<br>ners (CITI) New SSO<br>of Interest and Commi                                                                       | Biomedical Resea<br>* <b>R</b><br>itment * <b>R</b>                                                              | rch (CITI) New                                                                | SSO * <b>R</b>                          |                                                 | Not Starte<br>Not Starte<br>Not Starte | ed<br>ed<br>ed      |                           |
|                          |                | NOTE: AI                                                                                                    | Il course titles display                                                                                                    | ing a * <b>R</b> must be                                                                                         | completed.                                                                    |                                         |                                                 |                                        |                     |                           |
|                          |                | Revie                                                                                                    | ws and Rati                                                                                                    | ngs                                                                                                    |                                                                               |                                         |                                                 |                                        |                     |                           |
|                          |                | Average:                                                                                                    | 습습습습습                                                                                                    |                                                                                                    |                                                                               |                                         |                                                 |                                        |                     |                           |
|                          |                | Add to                                                                                                    | Dev Plan 👻 🧲                                                                                                    |                                                                                                    |                                                                               |                                         |                                                 |                                        |                     |                           |

### Step 2 – Adding Courses to Your Plan

 You can view the added courses by going to the "My Plan" screen in myLearning and from there select the 'Self-Enrollments' tab
 Select the course

under 'Course Name'

### My Plan for Jessica Jones

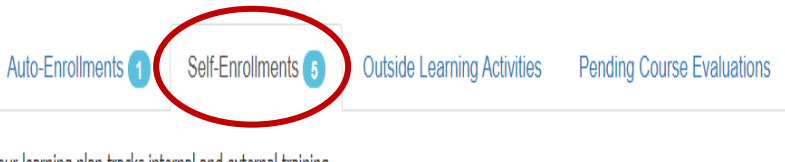

#### Your learning plan tracks internal and external training.

- Auto-Enrollments: Courses in which you have been enrolled by your department or program.
- Self-Enrollments: Courses that you enrolled in yourself as well as Optional courses you were enrolled in by others (management).
- Outside Learning: Courses, conferences, classes, etc. in which you participated or which you completed that were outside of myLearning.
- Pending Course Evaluations: Evaluations for courses you have completed. Please share your feedback.

You can:

- Add courses by searching the <u>Catalog</u>.
- Remove self-enrollments that have a red  $^{\prime}\!X^{\prime}$  in the Remove column.
- Add an outside learning activity.
- Complete pending course evaluations.

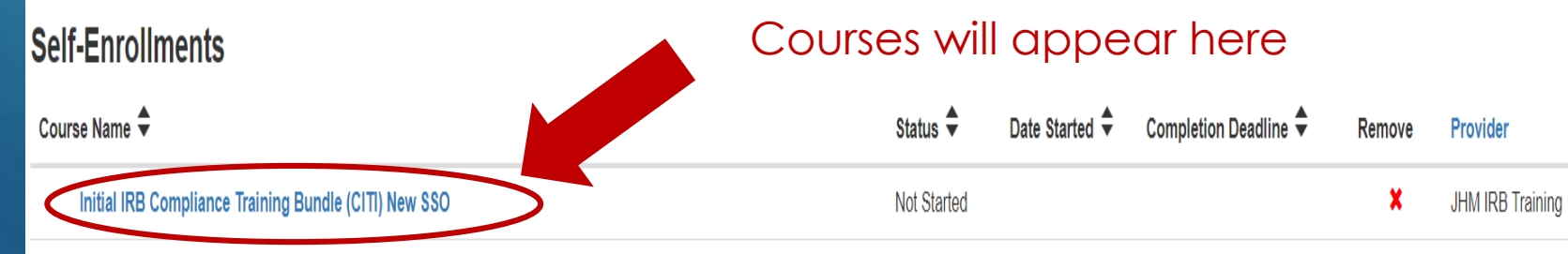

**H** 0

### Step 3 – Accessing Courses

To access the specific courses within the bundle:

- Turn off Pop-up blockers
- Click on Human Subjects Research Biomedical Research (Previously Basic Human Subjects Research) or Researchers (Previously Health Privacy Issues for Researchers) to open the course in CITI.
  - Human Subjects Research-Biomedical Research course and the Researchers course will take you to the CITI page
- Conflict of Interest and Commitment course will be completed in myLearning
- You must complete Human Subjects Research-Biomedical Research course and the Researchers course in CITI and complete Conflict of Interest and Commitment in myLearning to get the full credit for the bundle

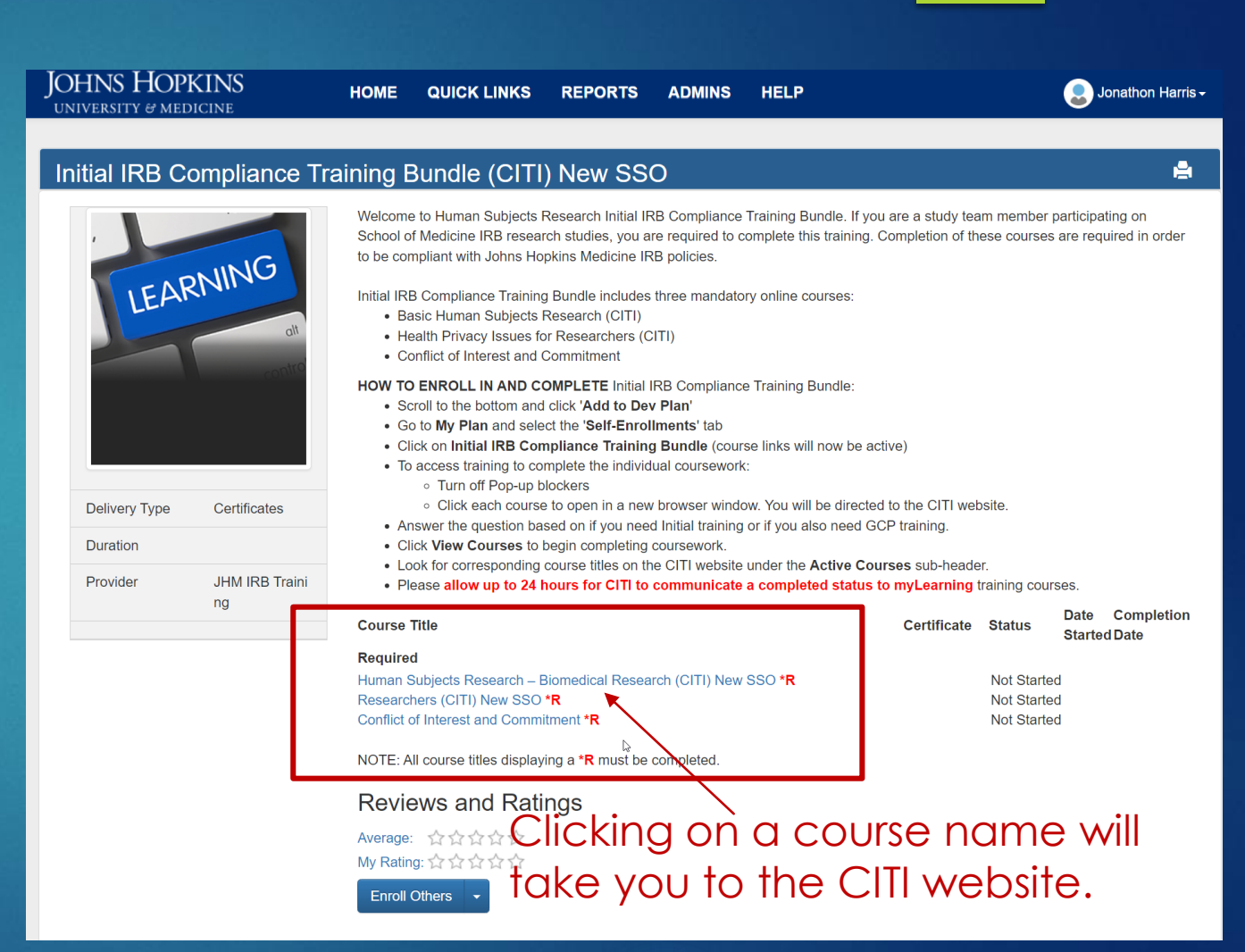

### Step 4: Adding Courses in CITI

Once you click on Human Subjects Research-Biomedical Research course or the Researchers course in myLearning, you will be directed to https://about.citiprogram.org/ SOM affiliates should select "Johns Hopkins Medical Institutions" as their institution from the drop down list Select "My Courses" at the top of the page and click add a course

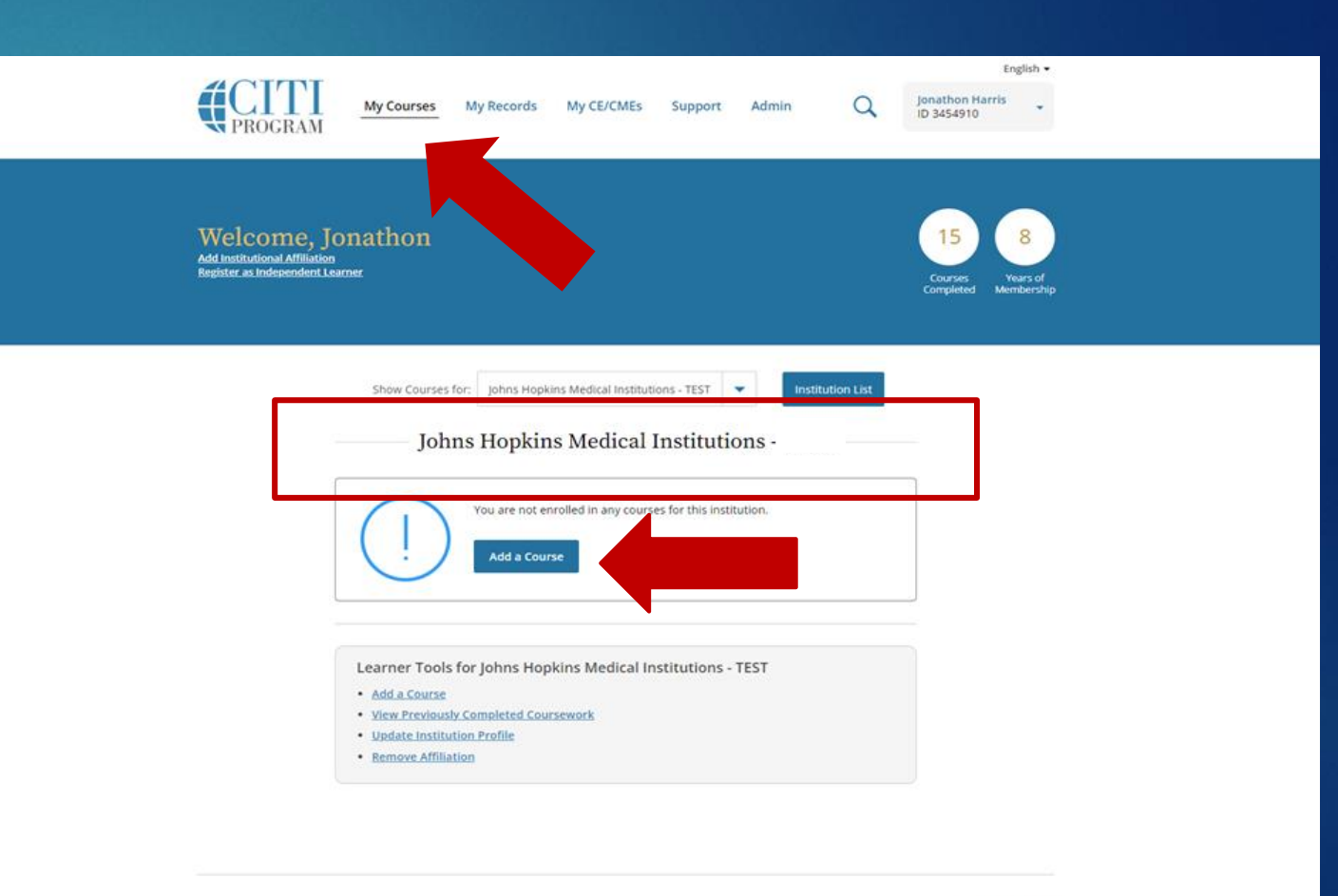

SUPPORT LEGAL 888.529.5929 Accessibility 8.30 am - 7.30 p.m. ET <u>Socraffiti</u> Monday - Friday <u>Privacy and Cookie Policy</u> Contact Us <u>Exemption of Security Practices</u> Terms of Security Practices

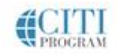

# Step 5- Confirming Your Course Selection in CITI

 If you only need Initial IRB Compliance Training, select the first option. This option does not include Good Clinical Practice (GCP) training.
 Select "Next" to view

the individual courses

My Courses

My Records My CE/CMEs Support

Admin

Jonathon Harris ID 3454910

English •

### Select Curriculum

Johns Hopkins Medical Institutions - TEST

#### Question 1

Which training do you need to complete (select only one option)?

#### This question is required. Choose one answer

I need Initial IRB Compliance training only (This selection will add Basic Human Subjects Research and Health Privacy Issues for Research. Conflict of Interest has been automatically added in MyLearning)

(This selection will add Basic Human Subjects Research and Health Privacy Issues for Research. Conflict of Interest has been automatically added in MyLearning)

l only need Good Clinical Practices training.

I need to complete Recertification Training (This course includes Good Clinical Practices training and is required for both PI and Study Team recertification)

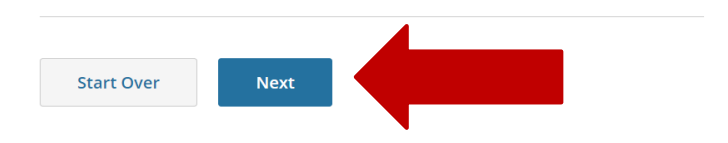

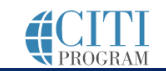

| SUPPORT      | LEGAL         |
|--------------|---------------|
| 888.529.5929 | Accessibility |

# Step 6- Completing Initial IRB Compliance Training

Select "Start Now" to begin a course.

Course titles that need to be completed-

- Human Subject Research-Biomedical Research
- Researchers
- Reminder: Conflict of Interest and Commitment (COIC) is not taken in CITI. COIC is taken in myLearning and will be automatically included on the "My Plan" page in myLearning when you add the bundle to your development plan.
- Once courses are complete, they will appear under "Completed Courses". Certificates will be available in myLearning approximately 24 hours after course completion.
- Reminder: The certificate for the three course bundle will not be available until all courses have been completed in CITI and myLearning

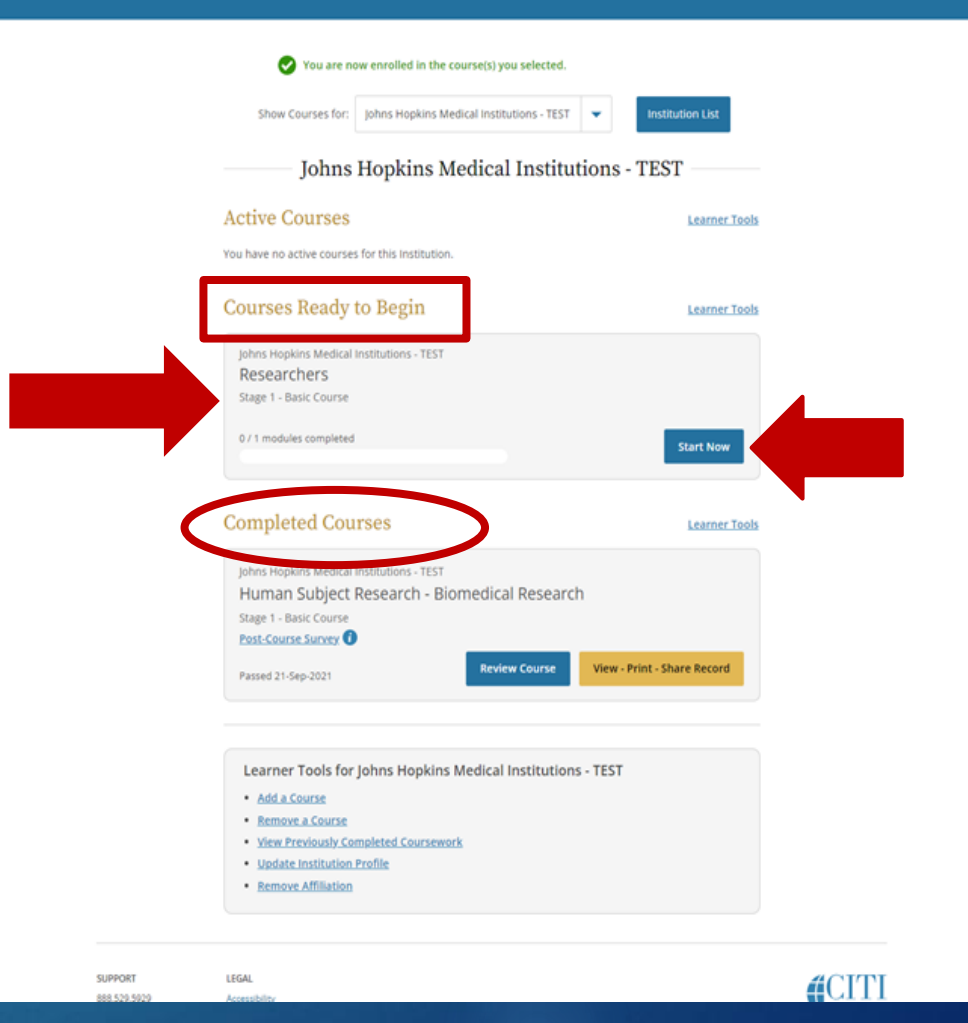

How to Enroll in Initial Compliance and GCP Training

# Step 5- Confirming Your Course Selection in CITI

- Complete steps 1-4 to enroll in and complete Initial IRB Compliance Training
- Select the second option if you need Initial IRB Compliance Training and Good Clinical Practice (GCP) training.
- Select "Next" to view the individual courses.

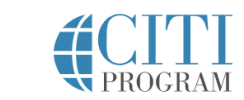

My Courses My Records My CE/CMEs

y CE/CMEs Support Admin

English • Jonathon Harris ID 3454910

### Select Curriculum

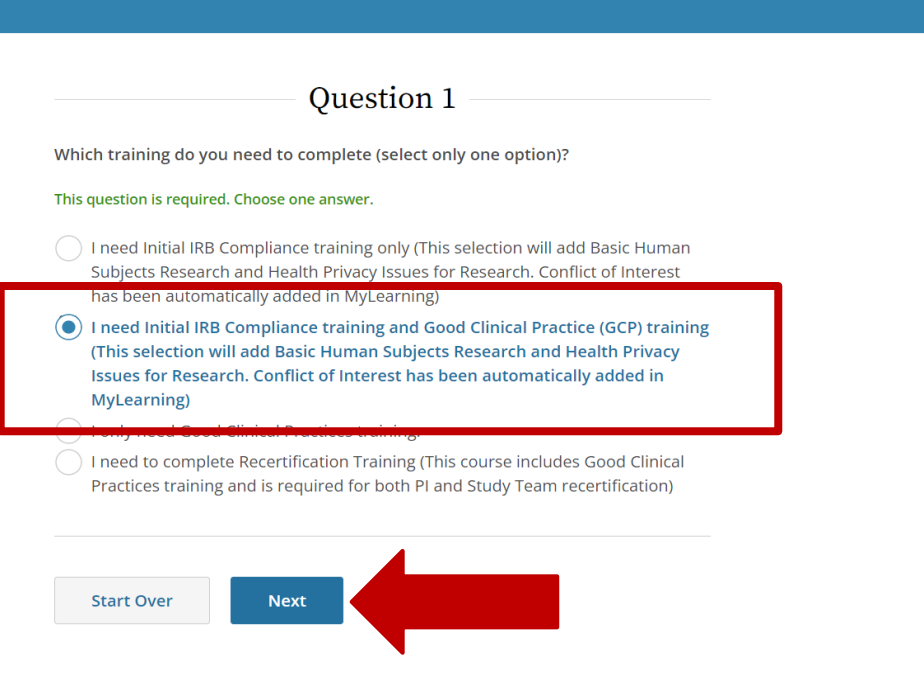

SUPPORT

LEGAL

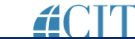

# Step 6-Initial Compliance and GCP Training

Select "Start Now" to begin a course.

Course titles that need to be completed-

- Human Subject Research-Biomedical Research
- Researchers
- Good Clinical Practice & ICH
- Reminder: Conflict of Interest and Commitment (COIC) is not taken in CITI. COIC is taken in myLearning and will be automatically included on the "My Plan" page in myLearning when you add the bundle to your development plan.
- Once courses are completed, they will appear under "Completed Courses". Certificates will be available in myLearning approximately 24 hours after course completion.
- Reminder: The certificate will not be available until all courses have been completed in CITI and myLearning

| Active Courses                                                                                                    | Learner To                                        |
|----------------------------------------------------------------------------------------------------|---------------------------------------------------|
| You have no active courses for this institution.                                                                                                    |                                                   |
| Courses Ready to Begin                                                                                                    | Learner.Tes                                       |
| Johns Hopkins Medical Institutions - TEST                                                                                                    |                                                   |
| Good Clinical Practice and ICH                                                                                                    |                                                   |
| Stage 1 - Basic Course                                                                                                    |                                                   |
| 0 / 13 modules completed                                                                                                    |                                                   |
|                                                                                                    | Start Now                                         |
|                                                                                                    |                                                   |
| johns Honkins Medical Institutions - TEST                                                                                                    |                                                   |
| Researchers                                                                                                    |                                                   |
| Stage 1 - Basic Course                                                                                                    | $\frown$                                          |
|                                                                                                    |                                                   |
| 0 / 1 modules completed                                                                                                    | Start New                                         |
|                                                                                                    | active reserve                                    |
|                                                                                                    |                                                   |
| $\frown$                                                                                                    |                                                   |
| Completed Courses                                                                                                    | Learner Top                                       |
| Completed Courses                                                                                                    | Learner Too                                       |
| Completed Courses                                                                                                    | Learner Too                                       |
| Completed Courses                                                                                                    | Learner Too                                       |
| Completed Courses                                                                                                    | Learner Too                                       |
| Completed Courses<br>parts and the second second seco                                                                                                    | Learner Too                                       |
| Completed Courses<br>provide the second second                                                                                                    | Learner Too<br>rch<br>View - Print - Share Record |
| Completed Courses<br>Porter source contents - TEST<br>Human Subject Research - Biomedical Resear<br>Stage 1 - Basic Course<br>Post-Course Survey<br>Passed 21-Sep-2021<br>Review Course                                                                                                    | Learner Too<br>rch<br>View - Print - Share Record |
| Completed Courses<br>John State Lucas Fordions - TEST<br>Human Subject Research - Biomedical Resear<br>Stage 1 - Basic Course<br>Post-Course Survey<br>Passed 21-Sep-2021<br>Learner Tools for Johns Hopkins Medical Institution                                                                                                    | Learner Too<br>rch<br>View - Print - Share Record |
| Completed Courses<br>John State Lucas Courses<br>Stage 1 - Basic Course<br>Post-Course Overse<br>Post-Course Overse<br>Passed 21-Sep-2021<br>Learner Tools for Johns Hopkins Medical Institution<br>• Add a Course                                                                                                    | Learner Too<br>rch<br>View - Print - Share Record |
| Completed Courses<br>John Course Locations - TEST<br>Human Subject Research - Biomedical Resear<br>Stage 1 - Basic Course<br>Post-Course Ourse<br>Post-Course Ourse<br>Passed 21-Sep-2021<br>Learner Tools for Johns Hopkins Medical Institution<br>- Add a Course<br>Bemore & Course                                                                                                    | Learner Too<br>rch<br>View - Print - Share Record |
| Completed Courses<br>Jacobia Law Courses<br>Fassed 21-Sep-2021<br>Learner Tools for Johns Hopkins Medical Institution<br>• Add a Course<br>Benove a Course<br>• Remove a Course<br>• Remove a Course<br>• Mew Previously Completed Coursework                                                                                                    | Learner Too<br>rch<br>View - Print - Share Record |
| Completed Courses<br>Jacobia Lago Courses<br>Fassed 21-Sep-2021<br>Review Course<br>Research - Biomedical Research<br>Stage 1 - Basic Course<br>Passed 21-Sep-2021<br>Review Course<br>Review Course<br>Revi | Learner Too<br>rch<br>View - Print - Share Record |

How to Enroll in Only GCP Training

### Step 1 – Enrolling in Courses

To enroll in the Good Clinical Practice (GCP) Training, first log in to myLearning

Search "Good Clinical Practice" and select it when it appears.

Click on "Add to Dev Plan" at the bottom of the screen.

| JOHNS HOPKINS<br>university & medicine |                  | HOME                                                                                                    | QUICK LINKS                                                                                                    | REPORTS                                                                                                    | ADMINS                                                                                                    | HELP                                                                                                    |                                                  |                                                              |                                                                                                    | J.                     | onathon Harris <del>-</del>  |
|----------------------------------------|------------------|----------------------------------------------------------------------------------------------------|----------------------------------------------------------------------------------------------------|----------------------------------------------------------------------------------------------------|----------------------------------------------------------------------------------------------------|----------------------------------------------------------------------------------------------------|--------------------------------------------------|--------------------------------------------------------------|----------------------------------------------------------------------------------------------------|------------------------|------------------------------|
| Good Clinical Pra                      | actice (CITI)    |                                                                                                    |                                                                                                    |                                                                                                    |                                                                                                    |                                                                                                    |                                                  |                                                              |                                                                                                    |                        | ė                            |
|                                        |                  | The Good<br>certificat                                                                                                    | l Clinical Practic<br>e of completion,                                                                                                    | ce (GCP) cours<br>, you are requ                                                                                                    | se is suitable<br>iired to com                                                                                                    | e for research teams invo<br>plete all 13 modules liste                                                                                                    | lved in clinical trials of d<br>d below.         | rugs, bi                                                     | ologics, and                                                                                                   | l devices              | . To earn a                  |
|                                        | UNG              | Course Tit                                                                                                    | le                                                                                                    |                                                                                                    |                                                                                                    |                                                                                                    |                                                  | Certific                                                     | ateStatus                                                                                                    | Date<br>Started        | Completion<br>Date           |
| LEAR                                   | alt              | Modules<br>Refresher (<br>Refresher (<br>Refresher (                                                                                | Course GCP: GCP Ir<br>Course GCP: Audits<br>Course GCP: Condu                                                                                                    | ntroduction (CITI)<br>and Inspections i<br>Icting Clinical Tria                                                                                                    | * <b>R</b><br>in Clinical Trials<br>Is of Medical De                                                                                            | (CITI) * <b>R</b><br>evices (CITI) * <b>R</b>                                                                                                    |                                                  | Barta<br>Barta<br>Barta                                      | Complete<br>Complete<br>Not Started                                                                            | 12/30/202<br>12/30/202 | 1 12/30/2021<br>1 12/30/2021 |
|                                        |                  | Refresher (<br>(CITI) * <b>R</b>                                                                                                    | Course GCP: Condu                                                                                                    | icting Investigator                                                                                                    | -Initiated Studie                                                                                                    | es According to FDA Regulation                                                                                                    | s and Good Clinical Practices                    |                                                              | Not Started                                                                                                    |                        |                              |
|                                        | contro           | Refresher (<br>Refresher (<br>Refresher (<br>Refresher (<br>Refresher (<br>Refresher (<br>Refresher (<br>Refresher (<br>Refresher ( | Course GCP: Detect<br>Course GCP: Inform<br>Course GCP: Interna<br>Course GCP: Interna<br>Course GCP: Investi,<br>Course GCP: Manag<br>Course GCP: Monito<br>Course GCP: Overvi | tion and Evaluatio<br>ed Consent–An C<br>ational Conference<br>ational Conference<br>igator Obligations<br>ging Investigationa<br>rring of Clinical Tri<br>iew of New Drug [ | n of Adverse Ev<br>Ongoing Proces<br>e on Harmoniza<br>e on Harmoniza<br>in FDA-Regula<br>al Agents Accor<br>ials by Industry<br>Development (C | vents (CITI) <b>*R</b><br>s (CITI) <b>*R</b><br>ation - ICH for Investigators (CIT<br>ation (ICH): GCP Requirements<br>ted Clinical Research (CITI) <b>*R</b><br>ding to GCP Requirements (CIT<br>Sponsors (CITI) <b>*R</b><br>CITI) <b>*R</b> | 1) <b>°R</b><br>(CITI) <b>°R</b><br>1) <b>°R</b> | 9.04<br>9.04<br>9.04<br>9.00<br>9.00<br>9.00<br>9.00<br>9.00 | Not Started<br>Complete<br>Complete<br>Not Started<br>Not Started<br>Not Started<br>Not Started<br>Not Started | 12/30/202<br>11/23/202 | 1 12/30/2021<br>1 12/30/2021 |
| Delivery Type                          | Certificates     | Refresher (                                                                                                    | Course GCP: Report                                                                                                    | ting Serious Adve                                                                                                    | rse Events (CIT                                                                                                    | TI) * <b>R</b>                                                                                                    |                                                  |                                                              | Not Started                                                                                                    |                        |                              |
| Duration                               |                  | NOTE: All o                                                                                                    | course titles displayir                                                                                                    | ng a * <mark>R</mark> must be c                                                                                                    | completed.                                                                                                    |                                                                                                    |                                                  |                                                              |                                                                                                    |                        |                              |
| Provider                               | JHM IRB Training | Review                                                                                                    | vs and Ratir<br>(234)<br>ev Plan                                                                                                    | ngs                                                                                                    |                                                                                                    |                                                                                                    |                                                  |                                                              |                                                                                                    |                        |                              |

# Step 2 – Adding Courses to Your Plan

ood Clinical Practice (C

You can view the added courses by going to the "My Plan" screen in myLearning and from there select the 'Self-Enrollments' tab
 Click on the course

name under 'Course Name'

#### **IOHNS HOPKINS** 👤 Jonathon Harris 🛚 QUICK LINKS REPORTS HELP ADMINS UNIVERSITY & MEDICINE 🛔 Q. My Plan for Jonathon Harris Auto-Enrollments Outside Learning Activities Pending Course Evaluations Self-Enrollments 22 Your learning plan tracks internal and external training Auto-Enroliments: Courses in which you have been enrolled by your department or program. · Self-Enrollments: Courses that you enrolled in yourself as well as Optional courses you were enrolled in by others (management) Outside Learning: Courses, conferences, classes, etc. in which you participated or which you completed that were outside of myLearning. • Pending Course Evaluations: Evaluations for courses you have completed. Please share your feedback. You can: Add courses by searching the Catalog. Remove self-enrollments that have a red 'X' in the Remove column. Add an outside learning activity. Complete pending course evaluations. Self-Enrollments Courses will Date Started Completion Deadline Course Name 🔻 Status Remove Provider

Not Started

JHM IRB Training

appear here.

### Step 3 – Accessing Courses

To access course:
Turn off Pop-up blockers
Click on any of the 13 modules to open course in CITI.

#### Good Clinical Practice (CITI)

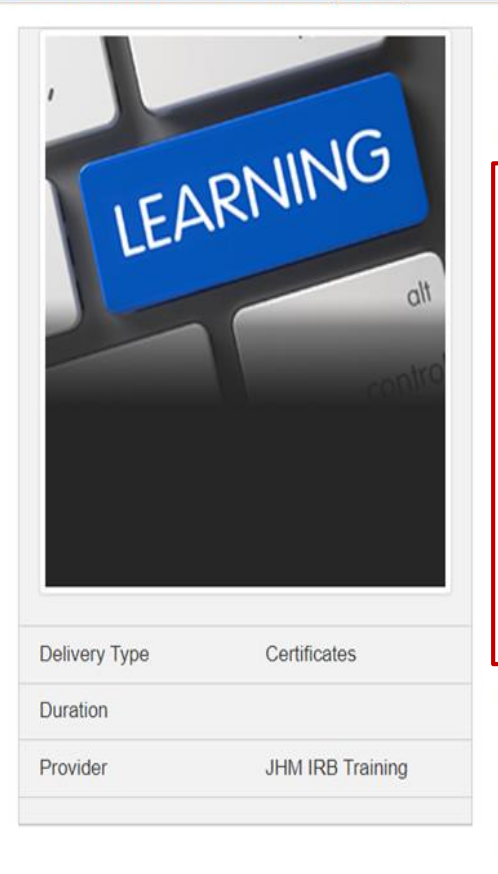

The Good Clinical Practice (GCP) course is suitable for research teams involved in clinical trials of drugs, certificate of completion, you are required to complete all 13 modules listed below.

Course Title

#### Modules

Refresher Course GCP: GCP Introduction (CITI) \*R Refresher Course GCP: Audits and Inspections in Clinical Trials (CITI) \*R Refresher Course GCP: Conducting Clinical Trials of Medical Devices (CITI) \*R Refresher Course GCP: Conducting Investigator-Initiated Studies According to FDA Regulations and Good Clinical Practices (CITI) \*R Refresher Course GCP: Detection and Evaluation of Adverse Events (CITI) \*R Refresher Course GCP: Informed Consent–An Ongoing Process (CITI) \*R Refresher Course GCP: International Conference on Harmonization - ICH for Investigators (CITI) \*R Refresher Course GCP: International Conference on Harmonization (ICH): GCP Requirements (CITI) \*R Refresher Course GCP: Investigator Obligations in FDA-Regulated Clinical Research (CITI) \*R Refresher Course GCP: Managing Investigational Agents According to GCP Requirements (CITI) \*R Refresher Course GCP: Monitoring of Clinical Trials by Industry Sponsors (CITI) \*R Refresher Course GCP: Overview of New Drug Development (CITI) \*R Refresher Course GCP: Nentitional Serious Adverse Events (CITI) \*R

NOTE: All course titles displaying a \*R must be completed.

Reviews and Ratings Average: ★★★★☆☆ (234) My Rating: ☆☆☆☆☆ Enroll Others - Click on any of the 13 modules to open course in CITI

### Step 4 – Adding Courses in CITI

- Once you click on one of the 13 modules in myLearning, you will be directed to <u>https://about.citiprogram.or</u> a/
- SOM affiliates should select "Johns Hopkins Medical Institutions" as their institution from the drop down list
- Select "My Courses" at the top of the page and add a course

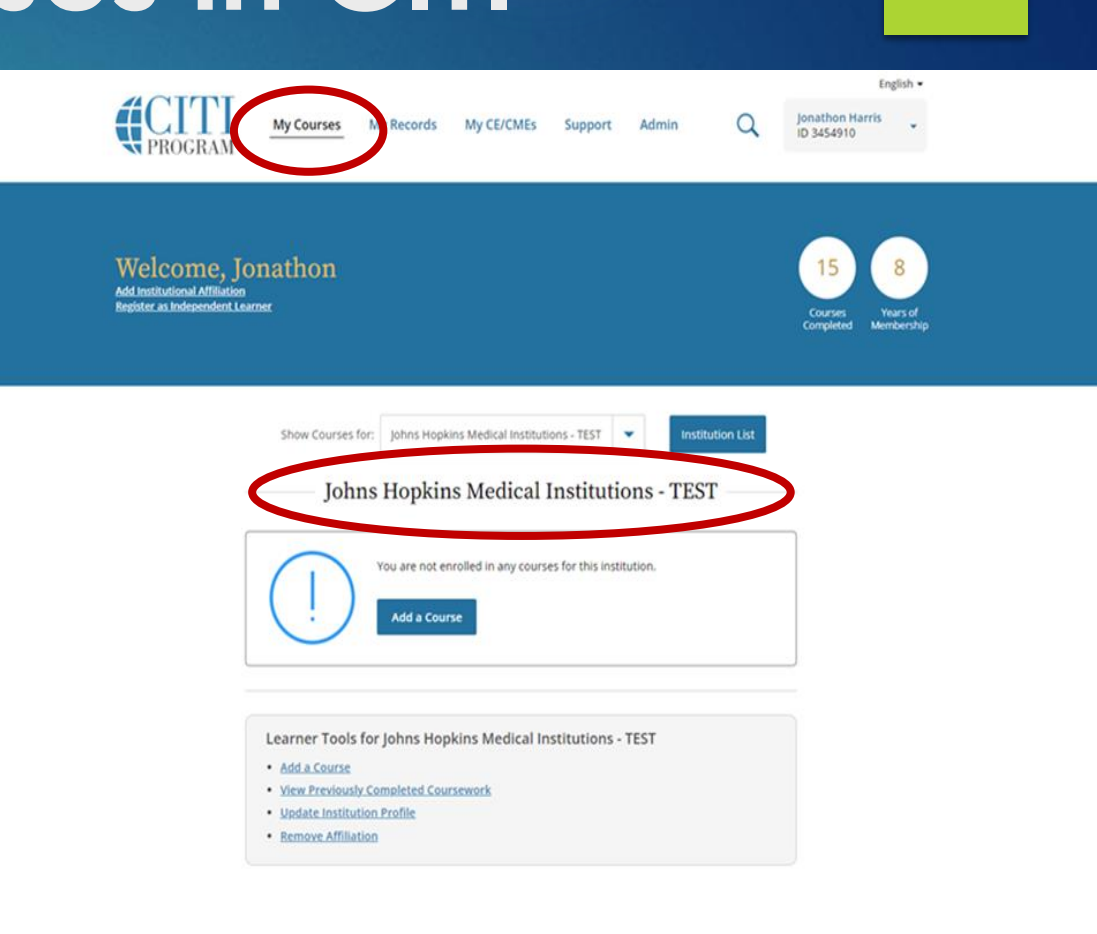

| JPPORT              | LEGAL                           |
|---------------------|---------------------------------|
| 18.529.5929         | Accessibility                   |
| 30 a.m 7:30 p.m. ET | Cocyclights                     |
| onday - Friday      | Privacy and Cookie Policy       |
| ectaert.Ma          | Statement of Security Practices |
|                     | Terms of Service                |

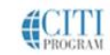

# Step 5 – Confirming Your Course in CITI

- Select the third option if ONLY Good Clinical Practice (GCP) Training is needed.
- Select "Next" to view the individual course.

### Select Curriculum

Johns Hopkins Medical Institutions - TEST

Question 1

Which training do you need to complete (select only one option)?

#### This question is required. Choose one answer.

- I need Initial IRB Compliance training only (This selection will add Basic Human Subjects Research and Health Privacy Issues for Research. Conflict of Interest has been automatically added in MyLearning)
- I need Initial IRB Compliance training and Good Clinical Practice (GCP) training (This selection will add Basic Human Subjects Research and Health Privacy Issues for Research. Conflict of Interest has been automatically added in MyLearning)

• I only need Good Clinical Practices training.

I need to complete Recertification Training (This course includes Good Clinical Practices training and is required for both PI and Study Team recertification)

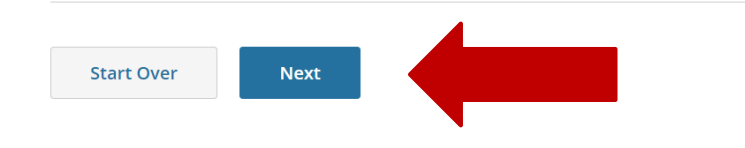

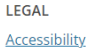

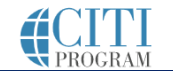

English •

Ionathon Harris

ID 3454910

# Step 6 - GCP Training Only

- Course will be located under "Courses Ready to Begin". Select "Start Now" to begin.
  - Course titles that need to be completed-
  - Good Clinical Practice and ICH
- The Good Clinical Practice and ICH course consists of 13 individual modules.
- Once modules are completed, they will appear under "Completed Courses".
- Certificates will be available in myLearning approximately after 24 hours after course completion.

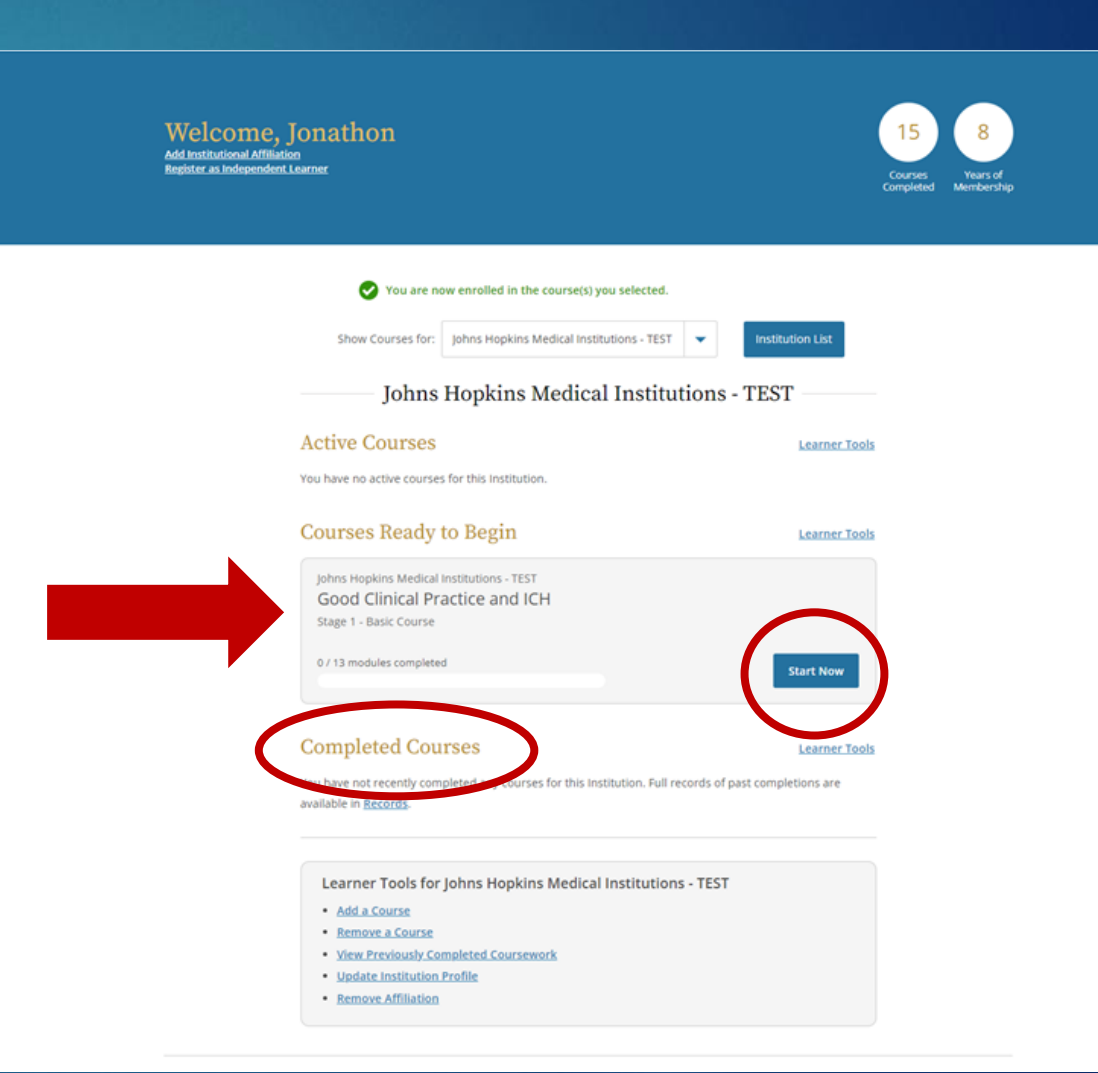

How to Enroll in Principal Investigator and Study Team Member Recertification

### Step 1 – Enrolling in Courses QUICK LINKS REPORTS ADMINS HELP

- To enroll in the Principal Investigator or Study Team Member Recertification, first log in to myLearning
- Search "Principal Investigator Human Subjects Research Recertification" or "Study Team Member Human Subjects Research Recertification" and select the correct course when it appears. The course you take depends on if you are a PI on any research study.
- Click on "Add to Dev Plan" at the bottom of the screen.
- You must select "Add to Dev Plan" no matter which training course is needed.

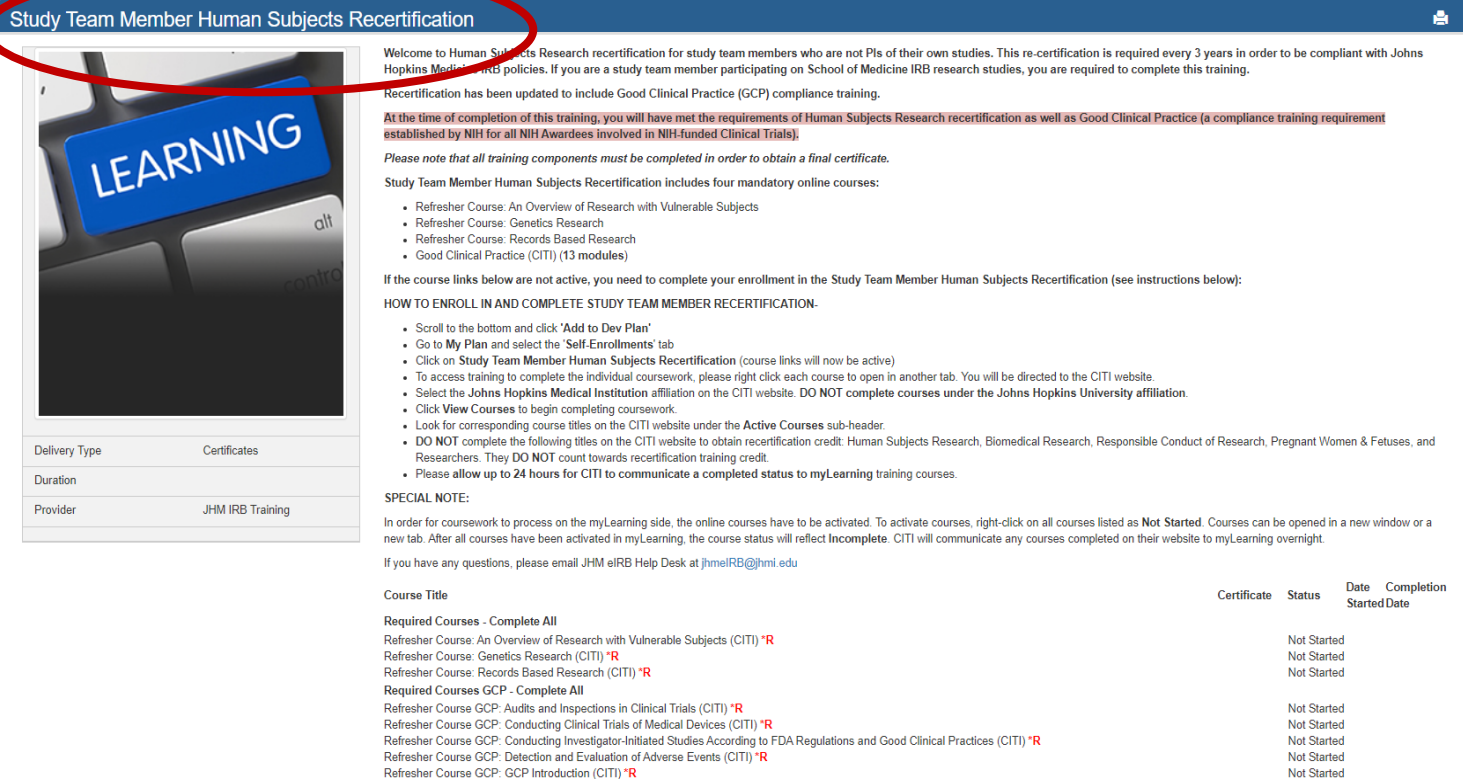

Jonathon Harris

Not Started

Not Started

Not Started

Not Started

Not Started

Not Started

Not Started

Not Started

Add to Dev Plan

Refresher Course GCP: Informed Consent-An Ongoing Process (CITI) \*R

Refresher Course GCP: Overview of New Drug Development (CITI) \*R

NOTE: All course titles

Reviews and Rat Add to Dev Plan

Refresher Course GCP: International Conference on Harmonization - ICH for Investigators (CITI) \*R

Refresher Course GCP: Managing Investigational Agents According to GCP Requirements (CITI) \*R

Refresher Course GCP: Investigator Obligations in FDA-Regulated Clinical Research (CITI) \*R

Reporting Serious Adverse Events (CITI) \*R

Refresher Course GCP: Monitoring of Clinical Trials by Industry Sponsors (CITI) \*R

aving a \*R must be completed

Refresher Course GCP: International Conference on Harmonization (ICH): GCP Requirements (CITI) \*R

# Step 2 – Adding Courses to Your Plan

You can view the added courses by going to the "My Plan" screen in myLearning and from there select the 'Self-Enrollments' tab
 Click on the course

under 'Course Name'

### My Plan for Jessica Jones

Auto-Enrollments 
Self-Enrollments
Outside Learning Activities
Pending Course Evaluations

#### Your learning plan tracks internal and external training.

- · Auto-Enrollments: Courses in which you have been enrolled by your department or program.
- Self-Enrollments: Courses that you enrolled in yourself as well as Optional courses you were enrolled in by others (management).
- Outside Learning: Courses, conferences, classes, etc. in which you participated or which you completed that were outside of myLearning.
- · Pending Course Evaluations: Evaluations for courses you have completed. Please share your feedback.

You can:

- Add courses by searching the <u>Catalog</u>.
- Remove self-enrollments that have a red 'X' in the Remove column.
- Add an outside learning activity.
- Complete pending course evaluations.

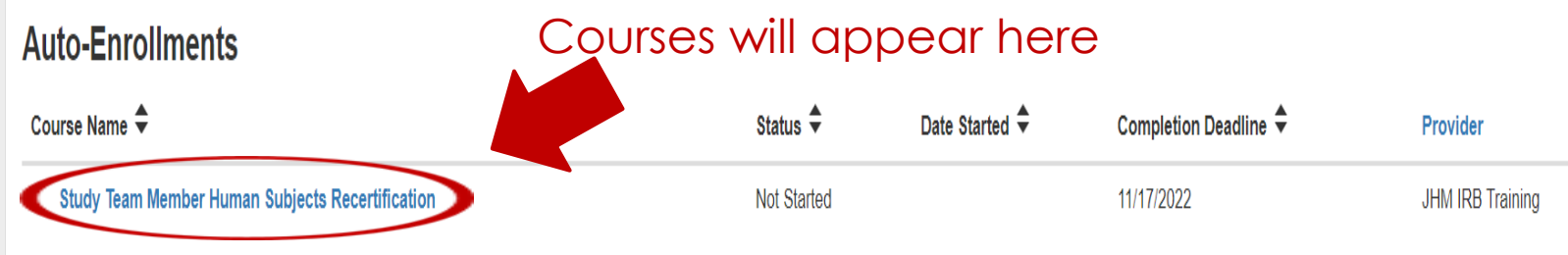

### Step 3 – Accessing Courses

If you have any questions, please email JHM eIRB Help Desk at jhmeIRB@jhmi.edu

To access course:
Turn off Pop-up blockers
Click on any of the 16 modules to open course in CITI.

| Course Title                                                                                                    | Certificate Status | Date    | Completion |
|----------------------------------------------------------------------------------------------------|--------------------|---------|------------|
|                                                                                                    | oc ancale otatas   | Started | Date       |
| Required Courses - Complete All                                                                                                    |                    |         |            |
| Refresher Course: An Overview of Research with Vulnerable Subjects (CITI) *R                                                       | Not Started        |         |            |
| Refresher Course: Genetics Research (CITI) *R                                                                                      | Not Started        |         |            |
| Refresher Course: Records Based Research (CITI) *R                                                                                 | Not Started        |         |            |
| Required Courses GCP - Complete All                                                                                                |                    |         |            |
| Refresher Course GCP: Audits and Inspections in Clinical Trials (CITI) *R                                                          | Not Started        |         |            |
| Refresher Course GCP: Conducting Clinical Trials of Medical Devices (CITI) *R                                                      | Not Started        |         |            |
| Refresher Course GCP: Conducting Investigator-Initiated Studies According to FDA Regulations and Good Clinical Practices (CITI) *R | Not Started        |         |            |
| Refresher Course GCP: Detection and Evaluation of Adverse Events (CITI) *R                                                         | Not Started        |         |            |
| Refresher Course GCP: GCP Introduction (CITI) *R                                                                                   | Not Started        |         |            |
| Refresher Course GCP: Informed Consent–An Ongoing Process (CITI) *R                                                                | Not Started        |         |            |
| Refresher Course GCP: International Conference on Harmonization - ICH for Investigators (CITI) *R                                  | Not Started        |         |            |
| Refresher Course GCP: International Conference on Harmonization (ICH): GCP Requirements (CITI) *R                                  | Not Started        |         |            |
| Refresher Course GCP: Investigator Obligations in FDA-Regulated Clinical Research (CITI) *R                                        | Not Started        |         |            |
| Refresher Course GCP: Managing Investigational Agents According to GCP Requirements (CITI) *R                                      | Not Started        |         |            |
| Refresher Course GCP: Monitoring of Clinical Trials by Industry Sponsors (CITI) *R                                                 | Not Started        |         |            |
| Refresher Course GCP: Overview of New Drug Development (CITI) *R                                                                   | Not Started        |         |            |
| Refresher Course GCP: Reporting Serious Adverse Events (CITI) *R                                                                   | Not Started        |         |            |

NOTE: All course titles displaying a \*R must be completed.

Reviews and Ratings

Enroll Others

Click on any of the modules to open the course in CITI

### Step 4 – Adding Courses in CITI

- Once you click on one of the 16 modules (3 single modules and 13 modules comprising ICH GCP) in myLearning, you will be directed to <u>https://about.citiprogram.org/</u>
- SOM affiliates should select "Johns Hopkins Medical Institutions" as their institution from the drop down list
- Select "My Courses" at the top of the page and add a course

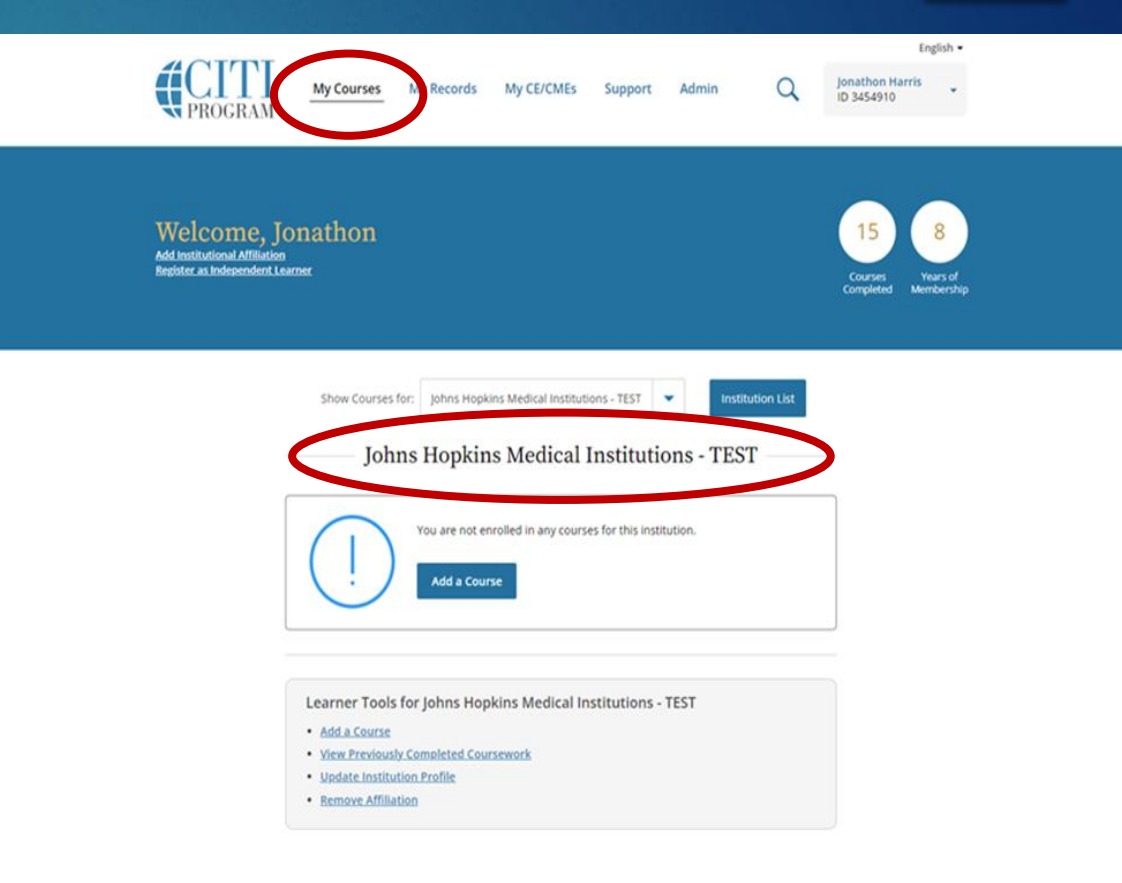

| SUPPORT               | LEGAL                           |
|-----------------------|---------------------------------|
| 188.529.5929          | Accessibility                   |
| 1:30 a.m 7:30 p.m. ET | Cocycipts                       |
| Monday - Friday       | Privacy and Cookie Policy       |
| Consect.Us            | Statement of Security Practices |
|                       | Terms of Service                |

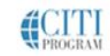

# Step 5- Confirming Your Course in CITI

- PI's and Study Team Members should select the fourth option if they need to recertify their HSR training.
- Select "Next" to view the individual courses.
- SOM affiliates are required to recertify every 3 years.

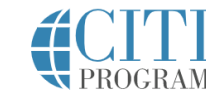

My Courses

My Records My CE/CMEs Support Ad

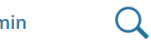

Jonathon Harris ID 3454910

English -

### Select Curriculum

Johns Hopkins Medical Institutions - TEST

Question 1

Which training do you need to complete (select only one option)?

#### This question is required. Choose one answer.

- I need Initial IRB Compliance training only (This selection will add Basic Human Subjects Research and Health Privacy Issues for Research. Conflict of Interest has been automatically added in MyLearning)
- I need Initial IRB Compliance training and Good Clinical Practice (GCP) training (This selection will add Basic Human Subjects Research and Health Privacy Issues for Research. Conflict of Interest has been automatically added in MyLearning)

Lonly need Good Clinical Practices training

I need to complete Recertification Training (This course includes Good Clinical Practices training and is required for both PI and Study Team recertification)

Next

Start Over

SUPPORT 888.529.5929

LEGAL Accessibility

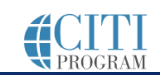

# Step 6- Pl and Study Team Member Recertification

- Courses will appear under "Courses Ready to Begin". Select "Start Now" to begin. Course titles that need to be completed:

  - 101 Refresher Course An Overview of Research with Vulnerable Subjects
  - 101 Refresher Course Genetics Research
  - 101 Refresher Course Records Based
  - The Good Clinical Practice and ICH course is also required and consists of 13 individual modules
- Once courses are completed, they will appear under "Completed Courses". Certificates will be available approximately after 24 hours in myLearning.

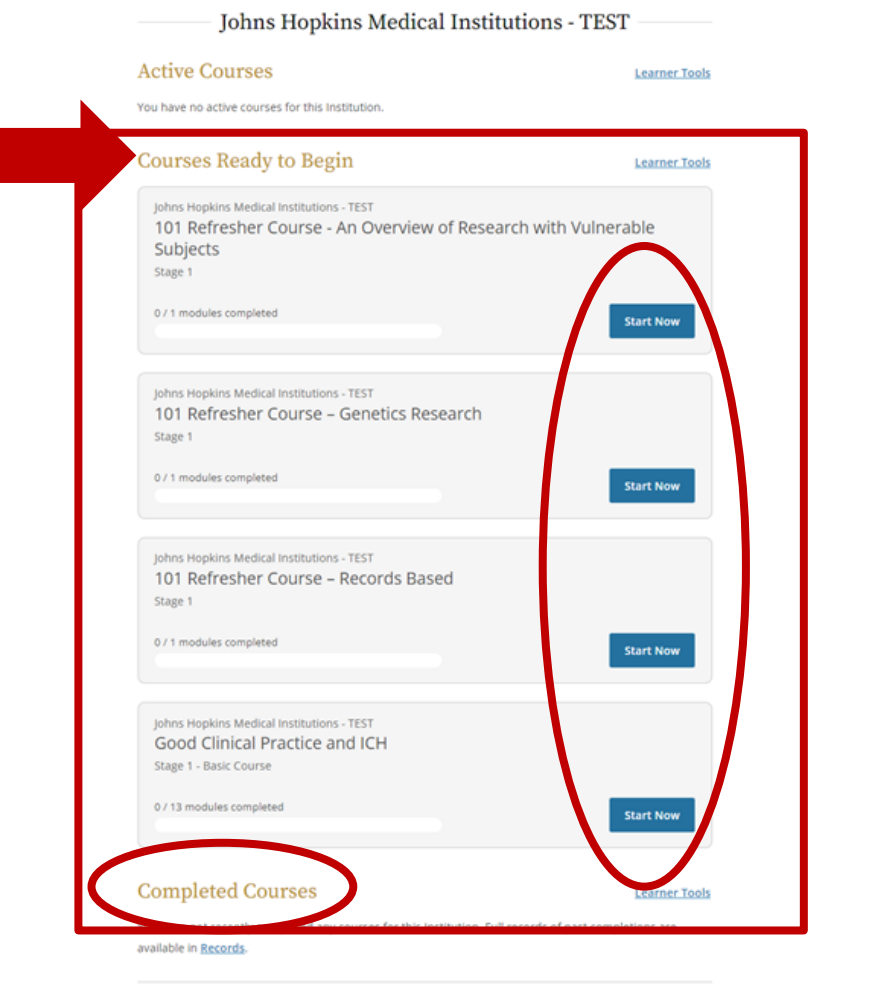

### For questions, contact the JHM IRB Help Desk at jhmeirb@jhmi.edu